## Prescriber Tool Alternative Payment Model

### **Performance Dashboards**

January 29, 2024

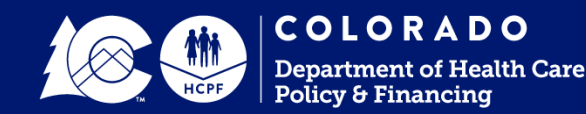

### **Our Mission**

Improving health care equity, access and outcomes for the people we serve while saving Coloradans money on health care and driving value for Colorado.

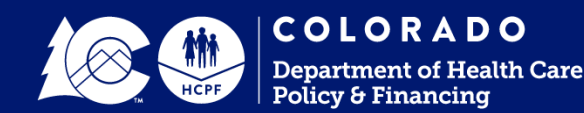

### History

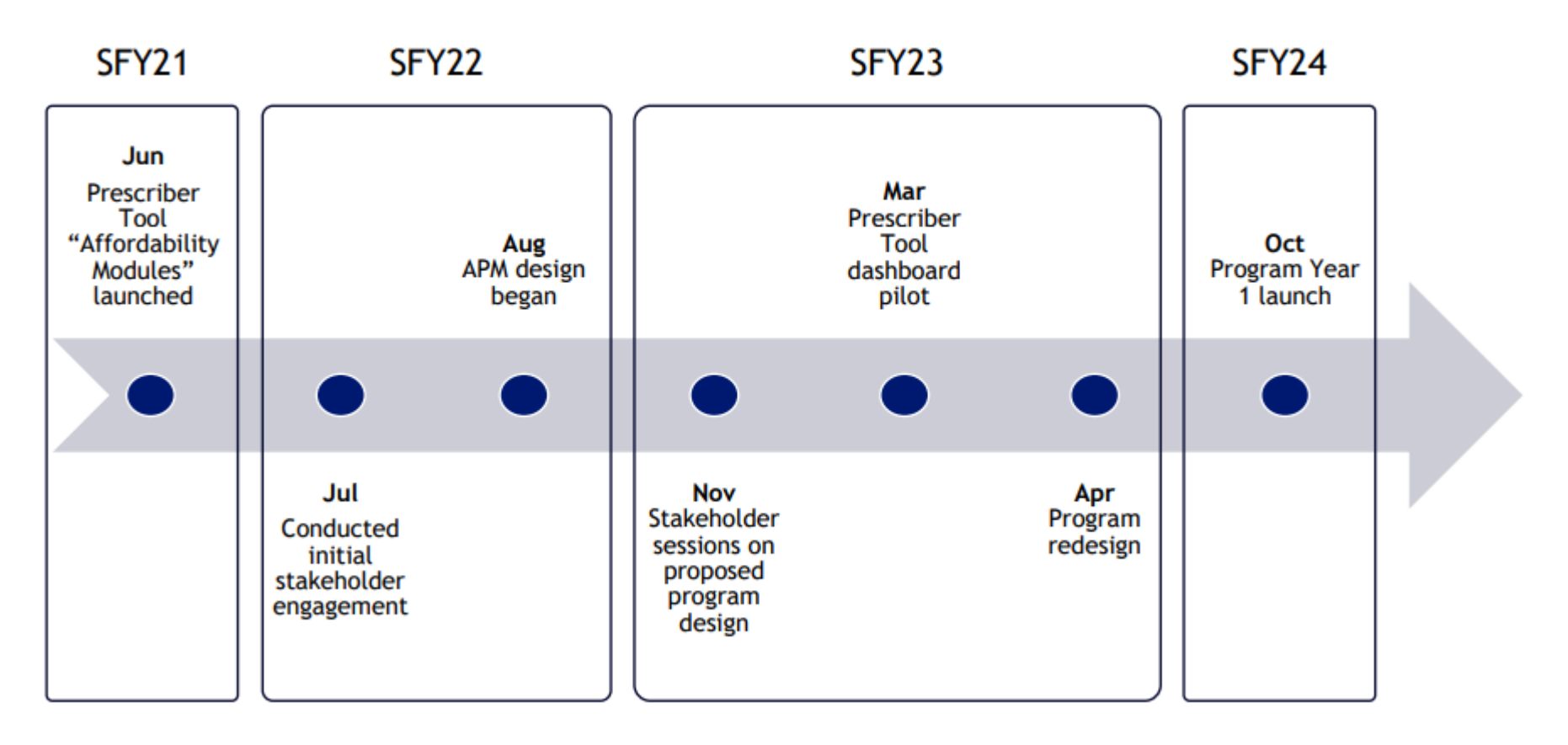

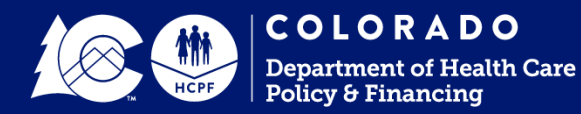

### **Prescriber Tool APM Goals**

Improving the accessibility of prescription therapies for all Coloradans and reducing the cost burden of pharmaceutical spending on Colorado residents and payers

Support accurate reporting of RTBI module function and use

Increase interest in the Prescriber Tool

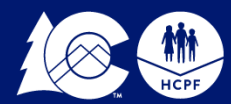

## **Training Purpose**

This short training session will inform you of the following:

- >An overview of the Performance Dashboards
- Getting started: provider communications, dashboard access
- >Instructions for completing the Login Process
- >Where to direct questions or request technical assistance
- >A description of Performance Dashboard content, including survey and training completion

\*Please refer to the companion Prescriber Tool APM User Guide for detailed instructions.

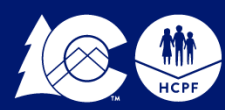

### Performance Dashboards

- Hosted on a secure webpage accessible only to participating practices.
- Accessible and presents data per practice NPI.
- Serves as access point for the survey required for incentive payment eligibility.
- Displays data for each of the four quarters of State Fiscal Year (SFY) 2022-2023.
- Facilitates communication and transparency with data that will eventually inform incentive payment decisions.

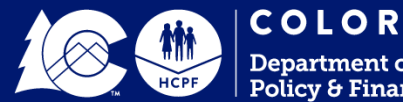

## **Getting Started**

- 1. Each practice receives two emails from the dedicated email address: <u>corxapm@mslc.com</u>.
  - The first is an introductory message that includes a program overview and contact information for technical issues.
  - The second is practice-specific and includes login credentials (username and password).
- 2. The username for each practice is its 10-digit National Provider Identifier (NPI).
- 3. The password is a uniquely assigned 10-digit code, which cannot be changed. Lost or forgotten passwords may only be retrieved by contacting the dedicated email address.

Please refer to the Prescriber Tool APM User Guide for further instructions.

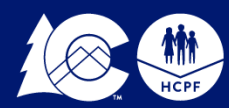

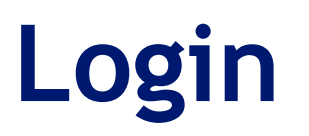

1. Go to <a href="https://corxapm.mslc.com/">https://corxapm.mslc.com/</a> to arrive at the landing page.

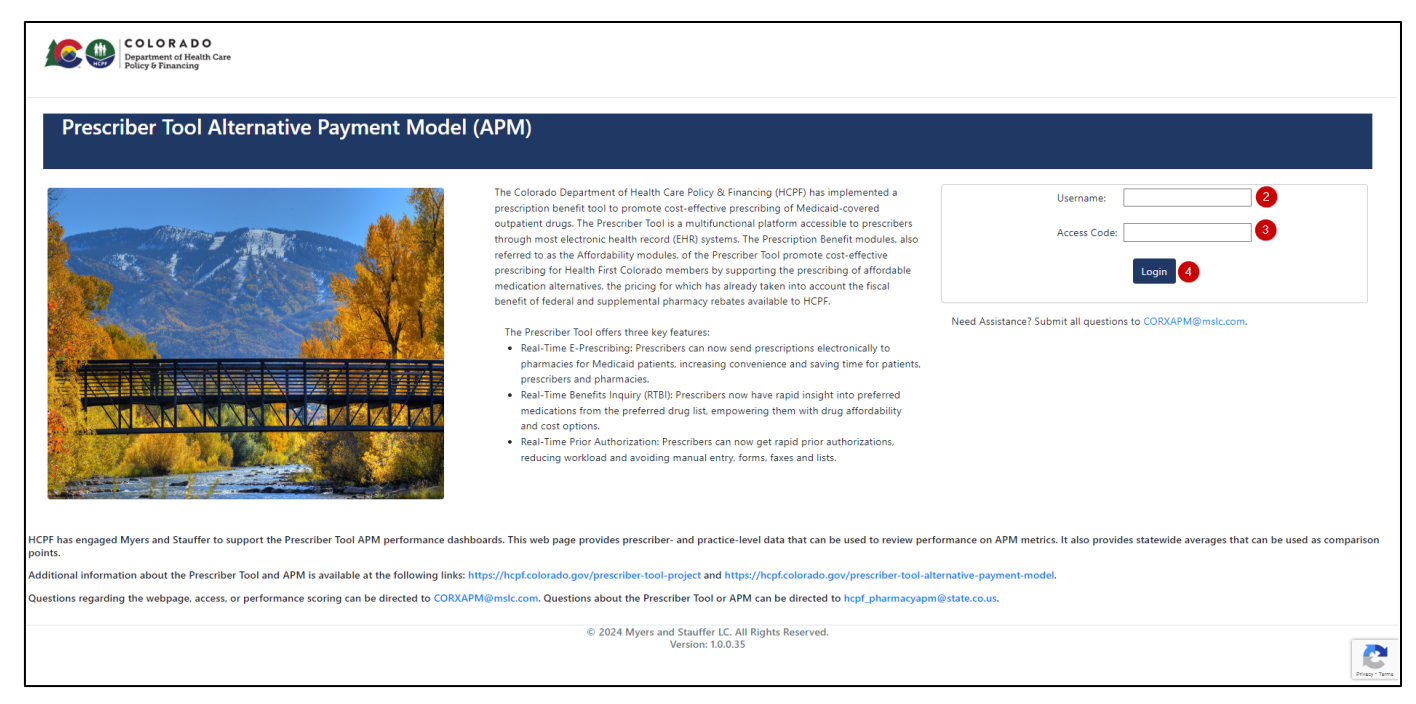

- 2. Username: Enter the NPI for the practice.
- 3. Access Code: Enter the 10-digit unique code previously provided by email.
- 4. Click Login to take you to the Practice Dashboard view within the website.

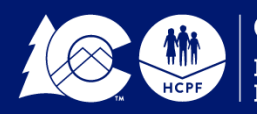

### CO RX APM Help

Email <u>CORXAPM@mslc.com</u> if you have any questions or need assistance with the website. The email link can also be found on the login page under the login credentials input:

| Username:                            |                        |
|--------------------------------------|------------------------|
| Access Code:                         |                        |
|                                      | Login                  |
| Need Assistance? Submit all question | s to CORXAPM@mslc.com. |

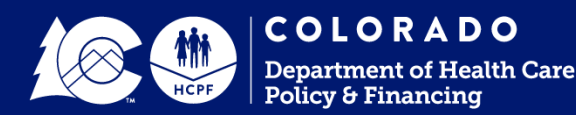

There are three sections on the Practice Summary Dashboard:

- Page header, under which the survey link is located
- Practice Performance Summary
- Performance Detail

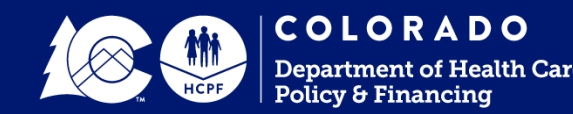

### Practice Performance Summary View

Prescriber Tool APM Survey Link

Prescriber Tool Alternative Payment Model (APM)

Below is the link for the Prescriber Tool APM Survey, completion of which is required to be eligible for an incentive payment. Submission is counted per practice NPI. Guidance on completing this form is provided on the Prescriber Tool APM webpage. You can also reach out to hcpf\_pharmacyapm@state.co.us with any questions.
Prescriber Tool APM Survey

The deadline for survey completion is March 31, 2024, after which the survey will not reopen for the duration of the program year.

1 Right click on the Prescriber Tool APM Survey link. Select "Open link in new tab" to navigate the dashboard while completing the survey.

Note: The survey closes on March 31, 2024. Practices will have until this date to complete the survey to be eligible for a shared saving payment. Dashboards will be available for access and viewing until June 2024.

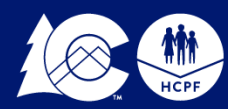

COLORADO Department of Health Care Policy & Financing

### Practice Performance Summary View

### Prescriber Tool APM Survey Link

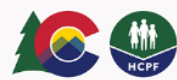

#### Prescriber Tool APM Data Validation Survey and Training

**Completion of this form is a requirement** of the Prescriber Tool Alternative Payment Model (APM) program. This form supports engagement with provider-facing dashboards that display data on provider Preferred Drug List compliance and provider usage of the Real-Time Benefits Inquiry (RTBI) module of the Prescriber Tool. The Department is requesting feedback on the perceived accuracy of the RTBI use metric to ensure its validity for future program years when it will inform shared savings eligibility under this program.

This form should take 15-20 minutes to complete and must be completed in one attempt.

**Completion is required** to receive an incentive payment through Prescriber Tool APM program.

This form can be completed by a prescriber or a practice manager, but the individual must be knowledgeable about the use of the RTBI module in their practice in order to provide feedback about metric accuracy.

#### Background

#### Practice NPI \*

Please select the National Provider Identifier (NPI) for the practice for which this survey is being submitted.

The remaining questions that refer to "the practice" are referencing this NPI.

Select

#### Practice Name \*

Please list the name of the practice for which this survey is being submitted.

#### **RAE Affiliation \***

Please select the Regional Accountable Entity (RAE) with which the NPI selected above is affiliated.

You may select multiple, if applicable.

Select

#### FQHC \*

Is the NPI selected above a Federally Qualified Health Center (FQHC)?

Select or enter value

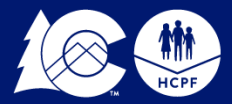

**COLORADO** Department of Health Care Policy & Financing •

•

Practice Performance Summary View

The Practice Summary Dashboard includes data for all four quarters of State Fiscal Year (SFY) 2022-2023 data. The user has the option to filter data by quarter.

| scriber Tool Alternative Paymer<br>is the link for the Prescriber Tool APM Survey, completion o<br>out to hepf pharmacyapm@state.co.us with any questions.<br>ber Tool APM Survey<br>addine for survey completion is March 31, 2024, after which         | nt Model (APM)<br>of which is required to be eligible for an incentive payment. Submission is counted per practice NPI. Guidance on comple<br>h the survey will not reopen for the duration of the program year. | eting this form is provided on the Prescriber Tool APM webpage. You can |
|----------------------------------------------------------------------------------------------------|----------------------------------------------------------------------------------------------------|-------------------------------------------------------------------------|
| Prescriber Tool APM Practice S<br>Program Year: 2023-2024                                                                                                    | ummary Dashboard                                                                                                    |                                                                         |
|                                                                                                    |                                                                                                    |                                                                         |
| State Fiscal Year Quarter                                                                                                    |                                                                                                    | Practice NPI                                                            |
| State Fiscal Year Quarter SFY 22-23 Q4                                                                                                    |                                                                                                    | Practice NPI                                                            |
| State Fiscal Year Quarter           SFY 22-23 Q4         1           Image: SFY 22-23 Q4         2                                                                                                    |                                                                                                    | Practice NPI                                                            |
| State Fiscal Year Quarter           SFY 22-23 Q4         ^           Image: SFY 22-23 Q4         2           SFY 22-23 Q4         2           SFY 22-23 Q3         3                                                                                     |                                                                                                    | Practice NPI<br>1000000010 V                                            |
| State Fiscal Year Quarter           SFY 22-23 Q4         1                • SFY 22-23 Q4         2                • SFY 22-23 Q3         3                • SFY 22-23 Q2         3                                                                       |                                                                                                    | Practice NPI<br>100000010 V                                             |
| State Fiscal Year Quarter           SFY 22-23 Q4         1                • SFY 22-23 Q4         1                • SFY 22-23 Q4         2                • SFY 22-23 Q3         3                • SFY 22-23 Q2         3                • SFY 22-23 Q1 | Practice Performance Summary                                                                                                    | Practice NPI<br>1000000010 V                                            |

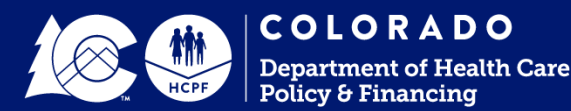

## **Practice Performance Summary**

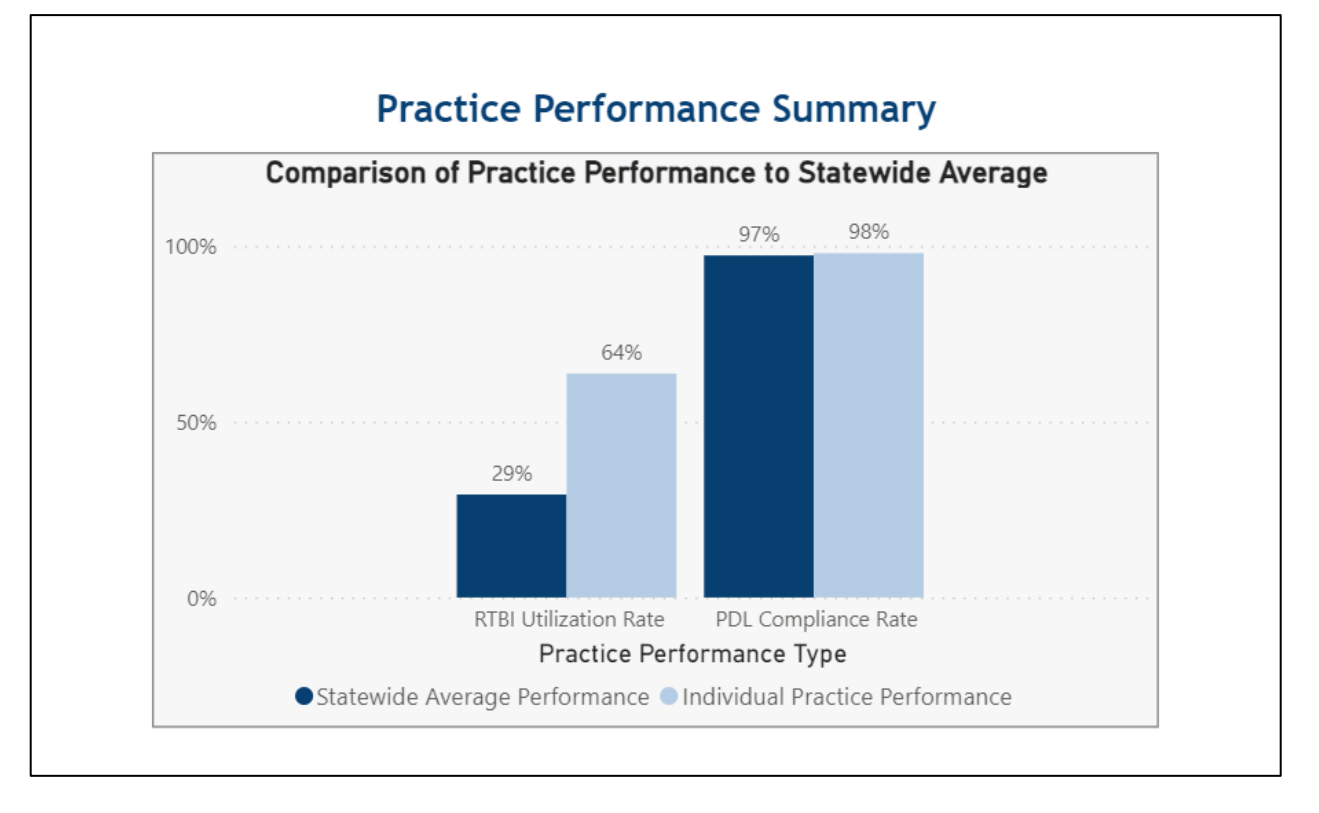

The Practice Performance Summary displays a bar chart of the practice organization's RTBI and PDL performance scores and the state-wide averages for both metrics.

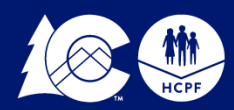

### Practice Performance Detail View

|                        |              |                |              | 0                    |                    | 2                                  |                |
|------------------------|--------------|----------------|--------------|----------------------|--------------------|------------------------------------|----------------|
| Fiscal Year<br>Quarter | Practice NPI | Practi         | ce Name      | # of Attributed Pres | scribers Pro<br>RT | escriber Tool<br>BI Utilization    | PDL Compliance |
| FY 22-23 Q4            | 1000000010   | Practice A     |              | 967                  | 719                | 6                                  | 98%            |
| Clear /                | All Filters  | All            | AII          |                      | ~                  | Ali V                              | AII ~          |
|                        |              | Prescriber NPI | 5            | Prescriber Name      | 6 F                | Prescriber Tool<br>TBI Utilization | PDL Compliance |
|                        |              | 100000011      | Prescriber A |                      |                    | 0%                                 | 0%             |
|                        |              | 100000012      | Prescriber B |                      |                    | 0%                                 | 0%             |
|                        |              | 100000013      | Prescriber C |                      |                    | 100%                               | 100%           |
|                        |              | 100000014      | Prescriber D |                      |                    | 100%                               | 100%           |
|                        |              | 100000015      | Prescriber E |                      |                    | 100%                               | 100%           |
|                        |              | 100000016      | Prescriber F |                      |                    | 0%                                 | 0%             |
|                        |              | 100000017      | Prescriber G |                      |                    | 75%                                | 100%           |
|                        |              | 100000018      | Prescriber H |                      |                    | 10%                                | 100%           |
|                        |              | 100000019      | Prescriber I |                      |                    | 50%                                | 100%           |
|                        |              | 100000020      | Prescriber J |                      |                    | 93%                                | 100%           |
|                        |              | 100000021      | Prescriber K |                      |                    | 98%                                | 100%           |
|                        |              | 100000022      | Prescriber L |                      |                    | 51%                                | 99%            |
|                        |              | 100000023      | Prescriber M |                      |                    | 0%                                 | 100%           |
|                        |              | 100000024      | Prescriber N |                      |                    | 79%                                | 93%            |
|                        |              | 100000005      | Dressriber O |                      |                    | 00/                                | 00             |
|                        |              | 100000025      | Prescriber O |                      |                    | 0%                                 | 0%             |

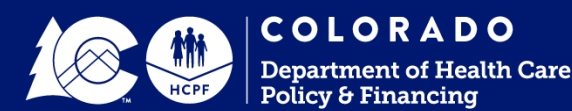

### The Filtering Feature

| Fiscal Year<br>Quarter | Practice NPI | Practic                | ce Name                      | # of Attributed Prescribers | Prescriber Tool<br>RTBI Utilization | PDL Compliance   |
|------------------------|--------------|------------------------|------------------------------|-----------------------------|-------------------------------------|------------------|
| Y 22-23 Q4             | 100000010    | Practice A             |                              | 967                         | 71%                                 | 98%              |
| Clear                  | All Filters  | All V                  | All                          | V<br>Prescriber Name        | 98% ^<br>91%<br>92%                 | 1 All V          |
|                        |              | 100000020<br>100000033 | Prescriber J<br>Prescriber V |                             | 93%                                 | 6 100%<br>6 100% |

The Prescriber Performance Detail table can be filtered on all fields to allow practices to sort results for their attributed prescribers in a variety of ways.

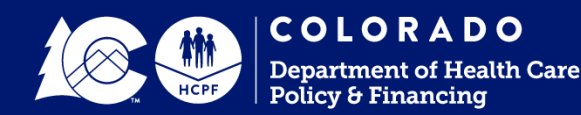

### The Sorting Feature

| Performance Detail     |              |                |              |                   |            |                                     |                |
|------------------------|--------------|----------------|--------------|-------------------|------------|-------------------------------------|----------------|
| Fiscal Year<br>Quarter | Practice NPI | Practi         | ce Name      | # of Attributed P | rescribers | Prescriber Tool<br>RTBI Utilization | PDL Compliance |
| FY 22-23 Q4            | 1000000010   | Practice A     |              | 967               |            | 71%                                 | 98%            |
|                        |              |                |              |                   |            |                                     |                |
| Clear A                | All Filters  | All            | All          |                   | $\sim$     | All 🗸                               | All 🗸          |
|                        |              | Prescriber NPI | 2            | Prescriber Name   | 1          | Prescriber Tool<br>RTBI Utilization | PDL Compliance |
|                        |              | 100000011      | Prescriber A |                   |            | 0%                                  | 0%             |
|                        |              | 100000012      | Prescriber B |                   |            | 0%                                  | 0%             |
|                        |              | 100000013      | Prescriber C |                   |            | 100%                                | 100%           |
|                        |              | 100000014      | Prescriber D |                   |            | 100%                                | 100%           |
|                        |              | 100000015      | Prescriber E |                   |            | 100%                                | 100%           |
|                        |              | 100000016      | Prescriber F |                   |            | 0%                                  | 0%             |
|                        |              | 100000017      | Prescriber G | 3                 |            | 75%                                 | 100%           |
|                        |              | 100000018      | Prescriber H |                   |            | 10%                                 | 100%           |
|                        |              | 100000019      | Prescriber I |                   |            | 50%                                 | 100%           |
|                        |              | 100000020      | Prescriber J |                   |            | 93%                                 | 100%           |
|                        |              | 100000021      | Prescriber K |                   |            | 98%                                 | 100%           |
|                        |              | 100000022      | Prescriber L |                   |            | 51%                                 | 99%            |
|                        |              | 100000023      | Prescriber M |                   |            | 0%                                  | 100%           |
|                        |              | 100000024      | Prescriber N |                   |            | 79%                                 | 93%            |
|                        |              | 100000025      | Prescriber O |                   |            | 0%                                  | 0%             |
|                        |              | 100000026      | Prescriber P |                   |            | 73%                                 | 100%           |

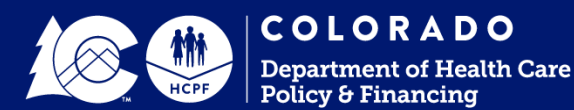

### When Finished

- 1. WHEN YOU ARE FINISHED REVIEWING THE DASHBOARD, please complete the survey, the link to which is included in the Practice Summary Page header.
  - The survey should take about 15 minutes to complete and will qualify the practice organization for a shared savings payment to be issued prior to June 30, 2024, as well as provide the Department with valuable feedback.
- 2. Log out by clicking on the Logout button located at the top of the Practice Summary page.

Reminder: The survey closes on March 31, 2024 and must be completed by this date to be eligible for a shared saving payment. Dashboards will be available for access and viewing until June 2024.

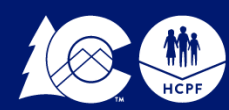

# **THANK YOU!**

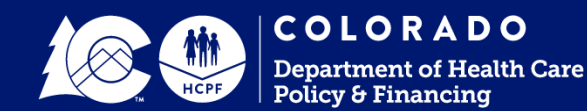